Faktura.ru

Инструкция

## **F.Business:** Переустановка Интернет-банка

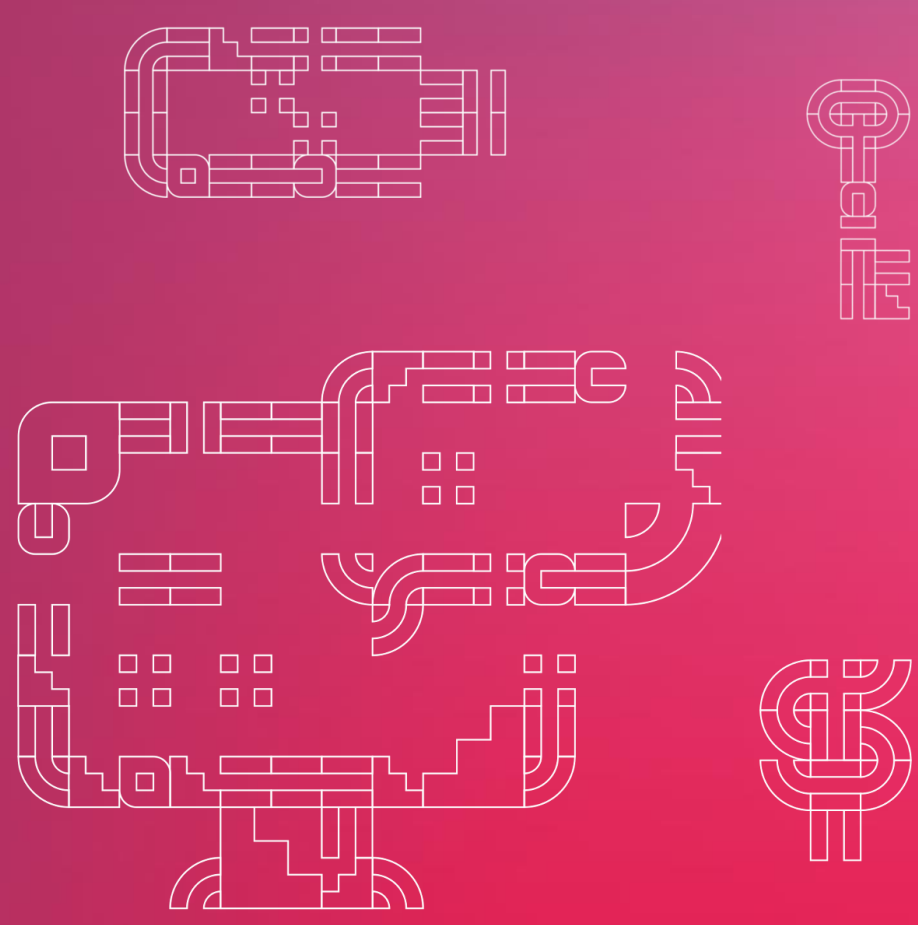

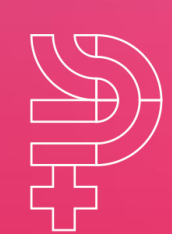

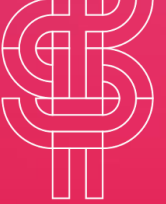

ноябрь 2019

## Переустановка Интернет-банка

При необходимости переустановки Интернет-банка проделайте следующее:

- Пуск Панель управления Программы и компоненты / Установка и удаление программ – Удалите Интернет-банк и Компонент безопасности
- 2. Нажмите сочетание клавиш «Windows + R» Введите в открывшемся окне C:\Users\%USERNAME%\ Удалите из открывшейся директории папку .sksj
- 3. Затем установите Интернет-банк с сайта